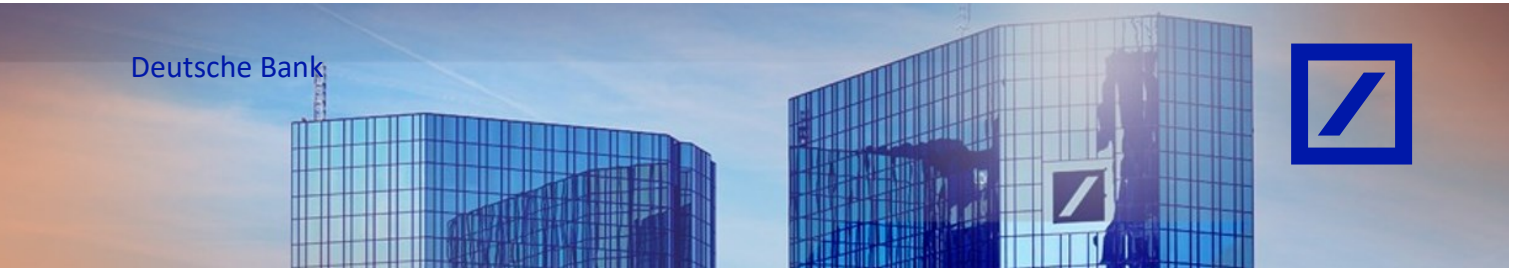

## Titel: - Deutsche Bank Gruppe - SAP Business Network - Neuen Benutzer erstellen

- Rufen Sie über den folgenden Link - <u>supplier.ariba.com</u> - das SAP Business Network Lieferantenportal auf.

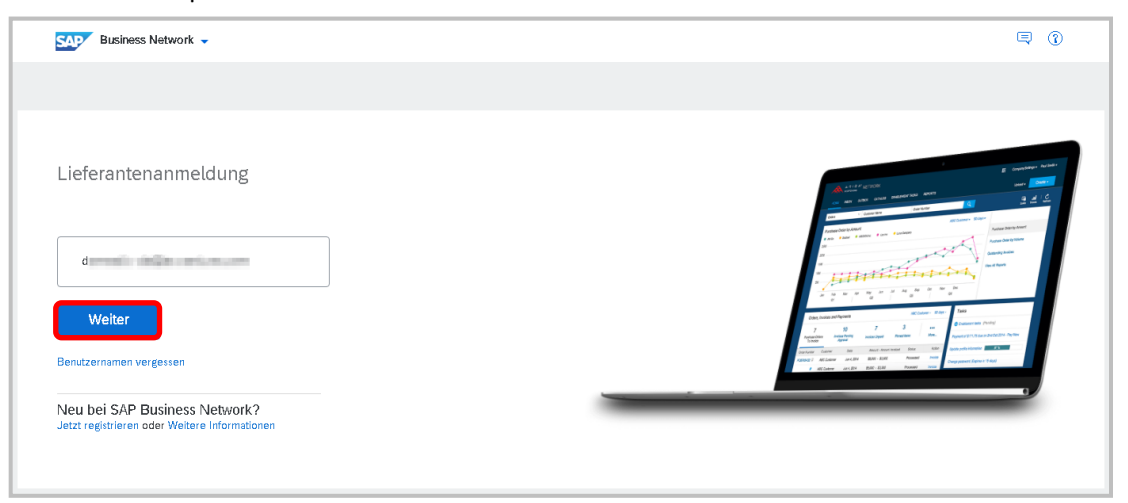

## Geben Sie Ihren Benutzernamen und Passwort ein und klicken Sie auf Anmeldung.

| SAP Business Network | Kennwort                                                                  |
|----------------------|---------------------------------------------------------------------------|
| Kontoanmeldung       | ·······                                                                   |
|                      | Anmeldung<br>Kennwort vergessen<br>Neu beim SAP-<br>Transaktionsnetzwerk? |
|                      | Weitere Informationen                                                     |

 Klicken Sie auf dem Startbildschirm auf Ihren Initialen > Einstellungen und wählen Sie Benutzer, um zum Abschnitt Benutzerrollen verwalten zu gelangen.

| 🖅 Business Network 🔻 Utterstehnenskonto 🕫 🗘 🕐 🌆 |             |             |              |                         |                 |                              |           |                      |                 |                     |               |            |                           |
|-------------------------------------------------|-------------|-------------|--------------|-------------------------|-----------------|------------------------------|-----------|----------------------|-----------------|---------------------|---------------|------------|---------------------------|
| Startseite                                      | Aktivierung | Discovery v | Workbench    | Bestellaufträge v       | Erfüllung ~     | Rechnungen ~                 | Zahlungen | Kataloge ~           | Berichte v      | Nachrichten         | Beurteilungen |            | LIGHTWICH                 |
|                                                 |             | 12          |              |                         |                 | Nu:                          |           | THA .                |                 |                     |               |            | 0404-1107                 |
|                                                 | 1           |             | 51,          | Bestellaufträge und Lie | ferplanabrufe 🗸 | Alle Kunden                  | ~         | Exakte Übereinstim   | ➤ Bestella      | ulfragsnummer       | ۹             |            | dram aljanama ar          |
|                                                 |             |             |              | all -                   | 1.              | Charles                      |           | A ALL                | 17              |                     | -             |            | Mein Konto                |
|                                                 |             | Obersicht   | Erste Schrit | tte                     |                 |                              |           |                      |                 |                     |               | 璋          | Benutzer-IDs verknüpfen   |
|                                                 |             |             | 55           | 0                       | )               | 70                           |           | 0                    |                 | 86                  |               |            | An Administrator wenden   |
|                                                 |             | a a a       | 55           | Z. bestilis             |                 | 13                           | anda      | U                    |                 | 00                  |               |            | Conceptore and the second |
|                                                 |             | L           | ast 31 days  | Last 33                 | days            | Bestellungen<br>Last 31 days | teride    | Polgenerate Docarrie | in the          | Last 31 days        |               | Menr       |                           |
|                                                 |             |             |              |                         |                 |                              |           |                      |                 |                     |               |            | Premium-Paket             |
|                                                 |             | Meine V     | vidgets 🛛    | Alle Kunden 👻 🗿         | Anpassen        |                              |           |                      |                 |                     |               |            | Unternehmensprofil        |
|                                                 |             | Bestellau   | fträge Le    | etzte 3 Mon 🗸           | Rechnungsfäll   | igkeit                       |           | Aktivitäten-Feed     | Alle 🗸          |                     | Kontoein      | stellungen | Einstellungen             |
|                                                 |             | 6.00        |              |                         | cc07            | 000                          |           | Rechnu               | ing genehmigt   |                     | Kundenb       | ezlehungen | Abmelden                  |
|                                                 |             | €ZC         | ),4 EUR      |                         | €627            | .000 eur                     |           | Cs Aug. 20, 3        | 2024   05:05 PM | Deutsche Bank Group | Benutzer      |            |                           |
|                                                 |             | €12Mio.     |              |                         | €600.000        |                              |           |                      |                 |                     | Benachri      | chtigungen |                           |

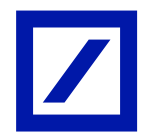

| SADY Buckness Network -                                                                                                    |                                                                                                    |           |           |  |  |  |
|----------------------------------------------------------------------------------------------------|----------------------------------------------------------------------------------------------------|-----------|-----------|--|--|--|
| ontoeinstellungen                                                                                                    |                                                                                                    | Speichern | Schließen |  |  |  |
| Kundenbezlehungen Benutzer Ber                                                                                                    | nschrichtigungen Anwendungsabonnements Kontoregistrierung APF-Verwaltung Generative Ki                                                         |           |           |  |  |  |
| Rollen verwalten Benutzer verwalt                                                                                                    | ten Benutzeraufhentifizierung verwaiten Mehr                                                                                                   |           |           |  |  |  |
| Rollen (2)<br>Entellan und verwalten Sie Relaen für ihr K<br>Filter<br>Zugrochnet Berechtigung aussahlten<br>Anwendent<br>Zuröcksetzen | Gorto. Sie können die Rolle bescheiten und ihr Benutzer Nozulägen. Die Adheinistratorralie kann zwar angezeigt, alber nicht geleindert werden. | E         | =         |  |  |  |
| Name der Rolle                                                                                                    | Zugeordnete Benstzer                                                                                                    | Aktionen  |           |  |  |  |
| Administrator                                                                                                    | COMPANY AND A REPORT OF A REPORT                                                                                                    | <b>1</b>  |           |  |  |  |

- Auf der nächsten Seite geben Sie einen **Namen** und eine **Beschreibung** für die zu neu anzulegende Rolle ein.

Klicken Sie auf das **Kontrollkästchen** neben einer oder mehreren Berechtigungen für die neue Rolle (\*Jede Rolle muss mindestens eine Berechtigung haben).

Klicken Sie auf **Speichern**, wenn Sie die entsprechenden Berechtigungen für die Rolle ausgewählt haben.

| SA                  | Business Network -                                                                              | G                                                                                                    | D  |
|---------------------|-------------------------------------------------------------------------------------------------|----------------------------------------------------------------------------------------------------|----|
| Rolle e             | rstellen                                                                                        | Spelcheren Abbreche                                                                                                    | en |
| * kennzei           | chnet ein Pflichtfeld.                                                                          |                                                                                                    |    |
| Informa             | tionen zur neuen Rolle                                                                          |                                                                                                    |    |
| Berech              | Nume: * Test User Bits hier Beschreibung eingeben Beschreibung: Bits hier Beschreibung eingeben |                                                                                                    |    |
| Jede Rolle n        | russ mindentens eine Berechtigung haben.                                                        | Sete 1 v                                                                                                    | »  |
| 1                   | Berechtigung                                                                                    | Beschreibung                                                                                                    |    |
|                     | Administration des Skontoverwalbungsprogramms für Lieferanten                                   | Zugriff auf Angebote des Skontoprogramms und Definition von Anforderungen für vorzeitige Zahlung                             |    |
| $\checkmark$        | Administration von Berichten zu Empfangsbelegen für Waren                                       | Zugriff auf Berichte über Empfangsbelege für Waren                                                                           |    |
| $\checkmark$        | Administration von Bestellauftragsberichten                                                     | Zugriff auf Bestellauftragsberichte und Bestellungsübersichtsberichte                                                        |    |
| $\checkmark$        | Administration von Leistungserfassungsblättern                                                  | Zugriff auf Leistungserfassungsblattberichte                                                                                 |    |
| $\checkmark$        | Administration von Rechnungsberichten                                                           | Zugriff auf Rechnungsberichte                                                                                                |    |
| <ul><li>✓</li></ul> | Administration von Stundenzettelberichten                                                       | Zugriff suf Stundenzettelberichte                                                                                            |    |
| $\checkmark$        | Annahme von Bestellungsänderungsantrag                                                          | Erlaubt dem Benutzer, die für den Bestellauftrag im Bestellauftragsänderungsantrag vorgeschlagenen Änderungen zu akzeptieren |    |
| <ul><li>✓</li></ul> | Anzeige der Planung der Zusammenarbeit                                                          | Benutzer mit dieser Berechtigung haben Zugang zur Anzeige von Zusammenarbeitsplanung.                                        |    |
|                     | Archivzugang                                                                                    | Benutzer mit dieser Berechtigung können archivierte Elemente anzeigen und durchsuchen.                                       | _  |

Nach dem Speichern ist die neue Rolle unter dem Abschnitt Rollen verwalten verfügbar.

| Sunness Network - Unterrehmenskarta                                                                                                    |  |  |  |  |  |  |
|----------------------------------------------------------------------------------------------------|--|--|--|--|--|--|
| ontoeinstellungen                                                                                                    |  |  |  |  |  |  |
| Kundentoeziehungen Benutzer Benechrichtigungen Anwendungebomments Kontoregistierung API-Verweitung Generative Ki                                                                                                    |  |  |  |  |  |  |
| Rollen verwalten Benutzer verwalten Benutzer aufhent/fizierung verwalten Mehr                                                                                                    |  |  |  |  |  |  |
| Rollen (3)<br>Entation wird verweiten Sie Rollen for Ihr Kaste. Sie konnen die Rolle bearbeiten und ihr Benutzer hinzulagen. Die Administratorolle kans zwar angezeigt, eber nicht geändert verden.<br>Filer<br>Zegronduste Benztläging ausmällen<br>Zerickastzen |  |  |  |  |  |  |
| Name der Role Zugeordnete Benzzer Adonen                                                                                                    |  |  |  |  |  |  |
| Administor                                                                                                    |  |  |  |  |  |  |
| Uniferting                                                                                                    |  |  |  |  |  |  |
| Tet User                                                                                                    |  |  |  |  |  |  |

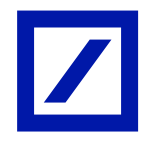

- Im Abschnitt **Benutzer verwalten** klicken Sie bitte auf das "+", um einen Benutzer zu erstellen.

| SAD Business Network -                                                                                                    |                                                                                                    | (2) LG    |  |  |  |  |  |
|----------------------------------------------------------------------------------------------------|----------------------------------------------------------------------------------------------------|-----------|--|--|--|--|--|
| Kontoeinstellungen                                                                                                    | Speichern                                                                                                    | Schließen |  |  |  |  |  |
| Kundenballehungen Benutzer Benuch/citigungen Anwentungsabonnements Kontoregistrierung API-Verwaltung Generative Ki                                       |                                                                                                    |           |  |  |  |  |  |
| Röllen verweiten Benztzer verweiten Benztzer aufwertifizierung verweiten Metr                                                                            |                                                                                                    |           |  |  |  |  |  |
| Benutzer (1)                                                                                                    |                                                                                                    |           |  |  |  |  |  |
| 📄 Benutzen mit eingeschränkten Zugiff auf das SAP Business Network, können Bentellaufhäge zugeordnet werden, 🕛<br>Filter                                 | 🗌 Benutzern mit eingeschränktern Zugilf auf das 54P Busieres Netwack kärnen Bestellaufräge zugenodnet werden. 🔘<br>Filter |           |  |  |  |  |  |
| Bendzen (nur ein Atribut pro Suchwageng zulässig) Bendzensmen eingeben +                                                                                 |                                                                                                    |           |  |  |  |  |  |
| Anuendan Zurukkatzen                                                                                                    |                                                                                                    |           |  |  |  |  |  |
|                                                                                                    | <b>H</b> C                                                                                                    | 3 m       |  |  |  |  |  |
| Benitzemane E-Mail-Adresse Vomame Nuchname SAP Business Network Discovery-Kontakt Zugeordnete Rolle Zugeordnete Benchfigungsprofile Kunde ist zugeordnet | AN-Zugriff                                                                                                    | Aktionen  |  |  |  |  |  |
| de Nein PROFLE, MANT, ROLE, Ale()                                                                                                    | Ja                                                                                                    |           |  |  |  |  |  |
| Le In Liste mit Kontskipersonen aufnehmen Aus Liste mit Kontskipersonen entfernen                                                                        |                                                                                                    |           |  |  |  |  |  |

- Aktualisieren Sie die Pflichtfelder im Abschnitt Informationen zum neuen Benutzer.
  - Benutzername (muss eindeutig sein und die Form einer E-Mail-Adresse haben. Muss keine gültige E-Mail-Adresse sein)
  - E-Mail Adresse
  - Vorname
  - Familienname, Nachname
  - Bürotelefonnummer für diesen Benutzer

Wenn Sie mehrere Benutzerrollen haben, wählen Sie im Abschnitt Rollenzuweisung mindestens eine Rolle für den Benutzer aus und klicken Sie auf **Fertig**, um den Vorgang für den Zugriff auf den neuen Benutzer abzuschließen.

Hinweis: Sie können jedem Benutzer, je nach Bedarf, entweder einen oder mehrere Kunden zuweisen.

| Benutzer                                                                                                    | erstellen                             | Fertig Abbrechen                                                                                                    |  |  |  |
|----------------------------------------------------------------------------------------------------|---------------------------------------|----------------------------------------------------------------------------------------------------|--|--|--|
| Erstellen Sie ein neues Benutzerkonto und ordnen Sie ihm eine Rolle und gegebenenfalls einen Geschäftsbereich zu. Arba sendet an die für das neue Benutzerkonto angegebene E-Mail-Adresse ein temporares Passwort. Die hier eingegebenen Kontoinformationen können nach dem Klicken auf Fertig nicht mehr geändert werden. Sie können aber jederzeit die Rollenzuordnungen andern.                                                                                                    |                                       |                                                                                                    |  |  |  |
| Informatio                                                                                                    | onen zum neuen Benutzer               |                                                                                                    |  |  |  |
|                                                                                                    | Benutzername                          | L* Testsystem@db.com                                                                                                    |  |  |  |
|                                                                                                    | E-Mall-Adresse                        | t* Burning @do.com                                                                                                    |  |  |  |
|                                                                                                    | Vorname                               | t* Test                                                                                                    |  |  |  |
|                                                                                                    | Nachname                              | c* System                                                                                                    |  |  |  |
|                                                                                                    |                                       | Comparison of the Recharge an das Konto des Kalder nicht erneut senden.     Dieser Benutzer ältder Abs Discovery-Verkaufskontakt.     Dieser Benutzer zugrift      Lengeschraisker zugrift |  |  |  |
|                                                                                                    | Telefon geschäftlich                  | <sup>12</sup> DEU 49 V 1434145456                                                                                                    |  |  |  |
| Rollenzuo                                                                                                    | ordnung                               |                                                                                                    |  |  |  |
|                                                                                                    | Name                                  | Beschreibung                                                                                                    |  |  |  |
|                                                                                                    | Invoicing Admin                       | Contains permissions to generate invoices and access Inbox and Outbox.                                                                                                    |  |  |  |
|                                                                                                    | HOT_Role                              | HOT_Role                                                                                                    |  |  |  |
|                                                                                                    | Inbox and Outbox Access               | Permission to access Inbox and Outbox, and generate invoices                                                                                                    |  |  |  |
|                                                                                                    | DB Support Access                     | Allows Customer Administration, Inbox and Outbox Access, Invoice Generation, PO, Invoice, and Transaction History Report Administration,                                                   |  |  |  |
|                                                                                                    | Co-Administrator                      | Allows co-administrator access to ASN Supplier.                                                                                                    |  |  |  |
|                                                                                                    | Test 1                                | Testing for options                                                                                                    |  |  |  |
|                                                                                                    | To also colored the day of the second | Ally Noveland                                                                                                    |  |  |  |
| Kundenzu                                                                                                    | lordnung                              |                                                                                                    |  |  |  |
|                                                                                                    | Zuordnen                              | c 💿 Alle Kunden                                                                                                    |  |  |  |
| Durch die Eingabe dieser perionitichen Daten bestätigen Sie, dass Sie die Berechtigung haben, in Übereinstimmung mit der Vertraulichkeitserklärung, der Servicevereinbarung zwischen Ihrem Unternehmen und Arba sowie gebendem Recht die Übertragung dieser<br>persolicielen Daten an Arba zu gestatten, damit die Daten in den Arba Systemen (die weitbeite in verschiederene Recht zureichen Recht zureichen Daten bestätigen Sie, sofern zutreffend, allie persönlichen Daten hann stassicher Barger von Ihrer Organisation<br>in einem separater Datemprohert weitgen, eine schi innehma der Recht zusicher Berdetz. |                                       |                                                                                                    |  |  |  |
|                                                                                                    |                                       | Fertig Abbrechen                                                                                                    |  |  |  |

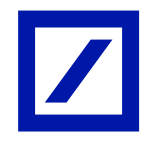

 Sobald der Benutzerzugriff in SAP Business Netzwerk erstellt wurde, erhält der neue Benutzer zwei E-Mails, eine E-Mail mit dem Benutzernamen und eine mit dem Passwort. Klicken Sie dazu in der erhaltenen Mail auf **Anmelden** (der folgende Screenshot ist eine Illustration). Der Link leitet den Benutzer zur SAP Business Network-Anmeldeseite weiter.

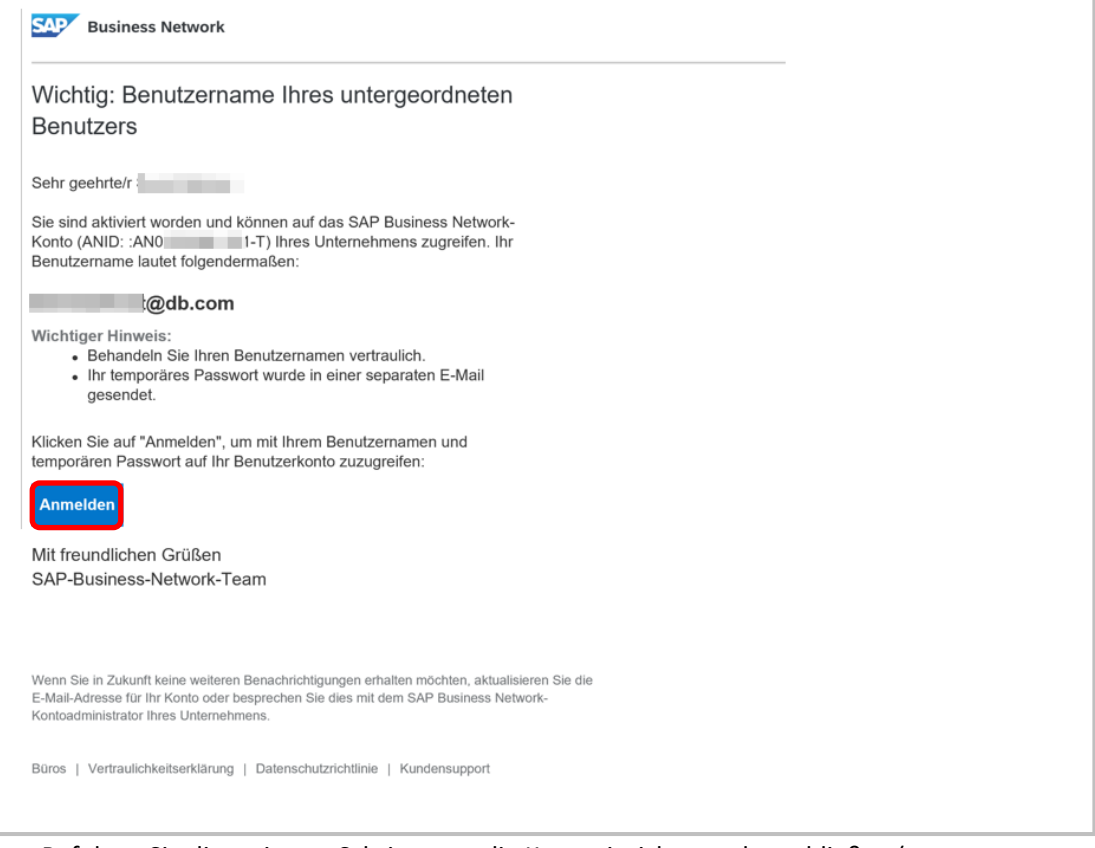

Befolgen Sie die weiteren Schritte, um die Kontoeinrichtung abzuschließen (neuer Benutzer).

- Melden Sie sich mit dem Benutzernamen und dem temporären Passwort bei Ihrem Konto an.
- Geben Sie das temporäre Passwort in das Feld Aktuelles Passwort ein.
- Geben Sie ein neues Passwort ein.
- Bestätigen Sie Ihr neues Passwort.
- Wählen Sie Ihre Geheimfrage und geben Sie Ihre Geheimantwort ein.
- Klicken Sie auf **Speichern** und dann auf **Fertig**.

E-Mail mit temporärem Passwort (E-Mail zum Zurücksetzen bzw. Neuvergeben des Passworts).

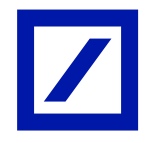

| SAP Business Network                                                                                                    |  |
|----------------------------------------------------------------------------------------------------|--|
| Ihr temporäres Passwort                                                                                                    |  |
| Sehr geehrte/r                                                                                                    |  |
| Diese Nachricht enthält wichtige Informationen zu Ihrem neuen<br>Benutzerkonto, das zu dem SAP Business Network-Konto Ihres<br>Unternehmens gehört (ANID: ANO -T).                                                             |  |
| Ihr temporäres Passwort:                                                                                                    |  |
|                                                                                                    |  |
| Aus Sicherheitsgründen ist Ihr Benutzername in einer separaten E-Mail<br>gesendet worden, die auch Anleitungen für die Anmeldung bei Ihrem<br>neuen SAP Business Network-Konto enthält.                                        |  |
| Bitte wenden Sie sich an Ihren Kontoadministrator, falls Sie Fragen<br>haben.                                                                                                    |  |
|                                                                                                    |  |
| Mit freundlichen Grüßen<br>SAP-Business-Network-Team                                                                                                    |  |
|                                                                                                    |  |
| Wenn Sie in Zukunft keine weiteren Benachrichtigungen erhalten möchten, aktualisieren Sie die<br>E-Mail-Adresse für Ihr Konto oder besprechen Sie dies mit dem SAP Business Network-<br>Kontoadministrator Ihres Unternehmens. |  |
| Büros   Vertraulichkeitserklärung   Datenschutzrichtlinie   Kundensupport                                                                                                    |  |
|                                                                                                    |  |